# Pristup Global Service Way portalu

- Molimo da odaberete poveznicu:
- <u>https://service.hyundai-motor.com</u>

### Welcome! Global Service Way

| Please Log In  | Select Language           | English | ~ |
|----------------|---------------------------|---------|---|
|                | <u>n</u>                  | _       |   |
| User ID :      | l                         |         |   |
| Password :     |                           |         |   |
|                | Log In                    |         |   |
| This is only f | or independent repairers. |         |   |

#### Is your Id locked ?

If your ID is locked you should use the forgot your password button or contact the administrator.

\* Password must be more than 8 characters containing numeric and capital letters. It should not be same with previous password or user ID.

#### Forgot your ID?

Click the 'Forgot your ID' button to have your ID shown. You will be asked to verify your name and e-mail address. You must input the same data as during the registration process.

#### Forgot your password?

Click the 'Forgot your password' button above to have a password sent to the email address which you entered during registration.

#### Regulation Information (For Customer)

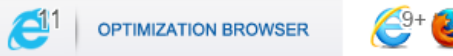

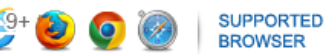

#### \* Click here to register online

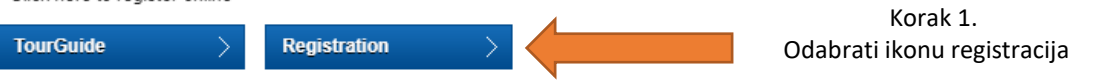

#### Note

Some sections of this web site will require Adobe SVG Viewer, Adobe Acrobat Reader and Macromedia Flash Player If these plugins are not installed on your computer please Click here SVG Viewer, Acrobat Reader

#### \* System Requirements

Windows 7+, 1GB RAM, Internet Explorer 9+, 1024x768 video resolution, Full-Screen Mode (press F11 in Internet Explorer) is recommended for best viewing

| Brake Manual 💦 👌 | CE DoC | > Alc. Interlock Manual > |  |
|------------------|--------|---------------------------|--|
|------------------|--------|---------------------------|--|

#### Brake Manual Disclaimer

Performing maintenance work on a vehicle can be dangerous. You can be seriously injured while performing some maintenance procedures. If you lack sufficient Knowledge and experience or the proper tools and equipment to do the work, we recommend that the system be serviced by an authorized dealer.

#### J2534 Programming Area

To download J2534 program, please click the link site in the left on the main screen after log-in.

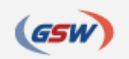

| reiranje korisnič                                                                      | čkog računa                                                                                                    | Óda                                                                                                    | brati jezik                                                                                      | Odabir Jezik Croatia                                             |
|----------------------------------------------------------------------------------------|----------------------------------------------------------------------------------------------------|----------------------------------------------------------------------------------------------------|--------------------------------------------------------------------------------------------------|------------------------------------------------------------------|
| Korisnik                                                                               | Automotive V                                                                                                    |                                                                                                    |                                                                                                  |                                                                  |
| Zemlja                                                                                 | CROATIA(C33) 🗸                                                                                                    |                                                                                                    |                                                                                                  |                                                                  |
| * Ispunite obavezno po                                                                 | lje                                                                                                    |                                                                                                    |                                                                                                  |                                                                  |
| * Korisnički račun ID                                                                  |                                                                                                    | * E-Mail                                                                                                    |                                                                                                  |                                                                  |
| * Lozinka                                                                              |                                                                                                    | * Lozinka potvrđena                                                                                                    |                                                                                                  |                                                                  |
| Ime                                                                                    |                                                                                                    | Prezime                                                                                                    |                                                                                                  |                                                                  |
| Preamble                                                                               |                                                                                                    |                                                                                                    |                                                                                                  |                                                                  |
| Hyundai Motor Eu<br>use of repair and r<br>The following term                          | rope GmbH, Kaiserleipromenade 5, 63067 Offe<br>naintenance information in electronic form und<br>is and conditions are available in English. Conf                                  | nbach, Germany, registry number HRB 42351, tax identification nuer the domain https://service.hyundai-motor.com/euro5/login.tiles (* | umber DE812979250 ("HME") operates<br>GSW Portal").<br>contract shall not apply and shall not b  | s its Global Service Way platform for the<br>e accepted by HME.  |
| Hyundai Motor Eu<br>use of repair and r<br>The following term<br>1. Subject of the con | rope GmbH, Kaiserleipromenade 5, 63067 Offe<br>maintenance information in electronic form und<br>is and conditions are available in English. Conf<br>ntract; Period of use; Prices | nbach, Germany, registry number HRB 42351, tax identification nuer the domain https://service.hyundai-motor.com/euro5/login.tiles (* | umber DE812979250 ("HME") operates<br>'GSW Portal").<br>contract shall not apply and shall not b | s its Global Service Way platform for the<br>re accepted by HME. |

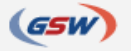

| Welcom                                                                       | e! Global Service Way                                                                                                    | Korak 3.                                                                                                    |                                                                                              |                                                                                                    |                              |
|------------------------------------------------------------------------------|----------------------------------------------------------------------------------------------------|----------------------------------------------------------------------------------------------------|----------------------------------------------------------------------------------------------|----------------------------------------------------------------------------------------------------|------------------------------|
| Kreiranje korisnič                                                           | kog računa                                                                                                    | Popuniti upitnil                                                                                                    | <                                                                                            |                                                                                                    | Odabir Jezik Croatia 🗸       |
| * Korisnik                                                                   | Automotive 🗸                                                                                                    |                                                                                                    |                                                                                              |                                                                                                    |                              |
| * Zemlja                                                                     | CROATIA(C33) V                                                                                                    |                                                                                                    |                                                                                              |                                                                                                    |                              |
| * Ispunite obavezno polje                                                    | e                                                                                                    |                                                                                                    |                                                                                              |                                                                                                    |                              |
| * Korisnički račun ID                                                        | HYUNDAI.TEST                                                                                                    |                                                                                                    | * E-Mail                                                                                     | hyundai.podrska@gmail.com                                                                                             |                              |
| * Lozinka                                                                    | •••••                                                                                                    |                                                                                                    | * Lozinka potvrđena                                                                          |                                                                                                    |                              |
| Ime                                                                          | Danijel                                                                                                    |                                                                                                    | Prezime                                                                                      | Magdalenić                                                                                                    |                              |
| Preamble<br>Hyundai Motor Euro<br>use of repair and m<br>The following terms | ope GmbH, Kaiserleipromenade 5, 63067 O<br>laintenance information in electronic form un<br>and conditions are available in English. Co | ffenbach, Germany, registry number HRB<br>der the domain https://service.hyundai-m<br>nflicting or deviating terms and conditions | 42351, tax identification nu<br>otor.com/euro5/login.tiles ("<br>from the other party to the | Imber DE812979250 ("HME") operates its Global<br>GSW Portal").<br>contract shall not apply and shall not be accepted  | Service Way platform for the |
| 1. Subject of the cont                                                       | tract; Period of use; Prices                                                                                                    |                                                                                                    |                                                                                              |                                                                                                    |                              |
| Subject of the contr<br>information about sp<br>Problem with the above lin   | ract is the license to access and use electror<br>pecific, individual Hyundai vehicles ("GSW C<br>nk? See NOTE below:                   | iic repair and maintenance information fo<br>content") made available by HME. The G                                               | r Hyundai vehicles: worksho<br>SW Content shall be update                                    | pp manuals. circuit diagrams. precise maintenance<br>Korak 4.<br>Potvrditi i odabrati kreiranje<br>korisničkog računa | e, bodywork repairs and      |
| To bypass the Pop-up Bloc                                                    | cker, hold the "Ctrl" key (lower left corner of                                                                                         | ave an automatic Pop-up Blocker running<br>keyboard) while you click on the link, and                                             | do no ase the "Ctrl" ke                                                                      | y until the download window fully appears                                                                             |                              |

Kreiranje korisničkog računa

Otkazati

GSW

## **Registration is completed**

Registration is completed.

Thank you!

go to LOGIN page

HYUNDAI WORLD WIDE SERVICE NETWORK Copyright © 2006 HYUNDAI MOTOR COMPANY All rights reserved. E-mail : <u>hot-line@hmc.co.kr</u>

> Korak 5. Potvrditi mail sa prijavljene mail adrese

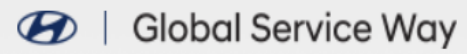

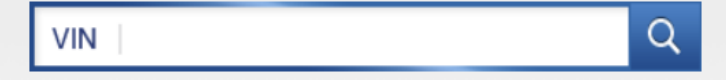

Promjena Jezika 💌 Izjava o privatnosti 💟

| Upute za<br>trgovinu               | ETM     | Vodič za DTC<br>greške                                             | Simptom       | Komponenta              | Limarski<br>popravci | SST        | OVERHAUL        | Upute za<br>vlasnike | РП |
|------------------------------------|---------|--------------------------------------------------------------------|---------------|-------------------------|----------------------|------------|-----------------|----------------------|----|
| Danijel                            |         |                                                                    |               |                         |                      |            |                 |                      |    |
| Moja stranica Odjava               | Pregled | komponenata (ISO 15                                                | i031-2)       |                         |                      |            |                 |                      |    |
| Poveznica internetske 🔥            |         |                                                                    | Jezik En      | glish 🗸 Mode            | el Commercial        | ✔ Godina   | Godina 🗸        |                      |    |
| ad <del>l252</del> 4               |         | 🗹 S                                                                | vi podaci 🔹   | 🖌 Upute za trgovinu 🛛 🗸 | ETM 🔽 Vodič za       | DTC greške | Simptom V Kompo | onenta               |    |
| e-OBD Informacija                  |         | ISO-Eng                                                            | Ileski ISO-Fr | ancuski HMC Upot        | treba                |            |                 | Q                    |    |
| Kredit za kupnju                   |         |                                                                    |               |                         |                      |            |                 |                      |    |
| Training & Local Support           |         |                                                                    |               |                         |                      |            |                 |                      |    |
| Katalog dijelova                   |         |                                                                    |               |                         |                      |            |                 |                      |    |
| LTS                                |         |                                                                    |               |                         |                      |            |                 |                      |    |
| Odricanje odgovornosti             |         |                                                                    |               | Korak 6                 | i.                   |            |                 |                      |    |
| INSTALACIJA<br>PRINTERA(ML Report) |         | Korak 6.<br>Nakon ponovnog "Log in"<br>pristupa otvara se izbornik |               |                         |                      |            |                 |                      |    |
| e-Call Parameter                   |         |                                                                    |               |                         |                      |            |                 |                      |    |
| Izjava o privatnosti > Otisnuti >  |         |                                                                    |               |                         |                      |            |                 |                      |    |

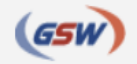

🕢 | Global Service Way

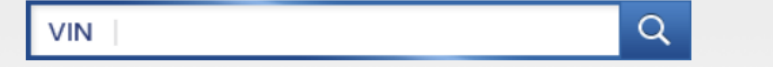

Promjena Jezika 💌 Izjava o privatnosti 💌

| Upute za<br>trgovinu     | ЕТМ          | Vodič za DTC<br>greške | Simptom                   | Komponenta                     | Limarski<br>popravci  | SST            | OVERHAUL         | Upute za<br>vlasnike | РП                             |
|--------------------------|--------------|------------------------|---------------------------|--------------------------------|-----------------------|----------------|------------------|----------------------|--------------------------------|
| Danijel                  |              |                        |                           |                                |                       |                |                  |                      |                                |
| Moja stranica Odjava     | Pregled      | komponenata (ISO       | 15031-2)                  |                                |                       |                |                  |                      |                                |
| Poveznica internetske 🔺  |              |                        | Jezik E                   | inglish 🗸 Mod                  | el Commercial         | ✓ Godina G     | odina 🗸          |                      |                                |
| ad <del>lese4</del>      |              | Z                      | Svi podaci                | ✔ Upute za trgovinu            | 🖌 ETM 🛛 Vodič za      | a DTC greške 🧧 | Simptom 🛛 🔽 Komp | onenta               |                                |
| e-OBD Informacija        |              |                        |                           |                                | troho                 |                |                  |                      |                                |
| Kredit za kupnju         |              | 130-E                  | Ingleski 150-r            |                                |                       |                |                  | 4                    |                                |
| Training & Local Support |              | S Glo                  | obal Service Way - Techni | cal Information - Google Chrom | <u> </u>              | - 🗆 X          |                  |                      |                                |
| Katalog dijelova         |              | ⊨ s                    | service.hyundai-moto      | .com/euro5/payment.actior      | 1                     | Q              |                  |                      |                                |
| LTS                      |              | ĸ                      | (redit za kupnj           | ju                             |                       |                |                  |                      |                                |
| Odricanje odgovornosti   |              |                        | Da biste dobili pur       | ai prietup tehničkim inform    | acijama, odaberite od | laovarajuću    |                  |                      |                                |
| INSTALACIJA              |              |                        | pretplatu koja udo        | voljava vašim zahtjevima.      | acijama, odabenie od  | govarajucu     |                  | Pris                 | tup tehničkim                  |
| PRINTERA(ML Report)      |              |                        | English 🗸                 |                                |                       |                | 1                | informacij           | ama je dozvoljen (<br>plačanje |
| e-Call Parameter         |              |                        | 15 Eur for 24 h           | ours                           |                       |                | 4                | _                    | placarije.                     |
| Izjava o privatnosti     |              |                        | O 60 Eur for 7 da         | ys                             |                       |                |                  |                      |                                |
| Oticnuti                 |              |                        | 150 Eur for 30            | days<br>SE days                |                       |                |                  |                      |                                |
|                          |              |                        |                           | 55 days                        |                       |                |                  |                      |                                |
|                          |              |                        | Narudžba                  | Otkazati                       |                       |                |                  |                      |                                |
|                          | WIDE SERVIC  | E NETWORK              | Payment proc              | essed by                       |                       |                |                  |                      |                                |
| Copyright © 2006 I       | HYUNDAI MOTO | OR COMPANY All rig     | ingen                     | ico                            |                       |                |                  |                      |                                |
|                          |              |                        | aWork                     | dlinebrand                     |                       |                |                  |                      |                                |
|                          |              |                        |                           |                                |                       |                |                  |                      |                                |
|                          |              |                        |                           |                                |                       |                |                  |                      |                                |

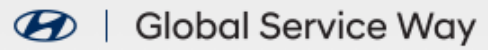

| Upute za ET<br>trgovinu                                                                                                    | M Vodič za DTC S<br>greške S                   | imptom Komj | ponenta Limarski<br>popravc                                                                                                    | SST                | OVERHAUL                                         | Upute za<br>vlasnike                                                     | РП                                                                        |
|----------------------------------------------------------------------------------------------------|------------------------------------------------|-------------|----------------------------------------------------------------------------------------------------|--------------------|--------------------------------------------------|--------------------------------------------------------------------------|---------------------------------------------------------------------------|
| SST                                                                                                    | English     KONA electri                       | ic(OS EV)   | Godina 🗸 Engine 🗸 G                                                                                                    | 30                 | Odabe<br>Nak<br>broje                            | erite poglavlje SST sp<br>kon toga se prikazuje<br>m. Informacije o cije | ecijalni alati, te oda<br>specijalan alat zaje<br>ni te kupnju alata m    |
| <ul> <li>2022 &gt; 150KW</li> <li>2021 &gt; 150KW</li> <li>2020 &gt; 150KW</li> </ul>                                                                                        | SPECIAL SERVICE TOC                            | DLS         |                                                                                                    |                    | re<br>                                           | gistracijom na Snap(<br>s.com/en/customer/<br>ili kod svakog ovlaš       | On portal <u>https://ww<br/>account/login/bran</u><br>śtenog Hyundai part |
| 2019 > 150KW      Body Electrical System                                                                                                    | Tool (Number and Na                            | ame)        | Illustration                                                                                                    |                    |                                                  | Application                                                              |                                                                           |
| <ul> <li>Body Electrical System</li> <li>Driveshaft and axle</li> <li>Battery Control System</li> <li>Motor System</li> <li>Brake System</li> <li>Steering System</li> </ul> | Correction jig for LDW or LKA<br>(09890-3V100) |             | Starrow of the second second s | Corr<br>Keej       | ection of LDW (Lane<br>ping Assist).             | Departure Warning)                                                       | or LKA (Lane                                                              |
| <ul> <li>Suspension System</li> <li>Reduction Gear System</li> <li>Restraint</li> <li>Body (Interior and Exterior)</li> </ul>                                                | RKE Battery Checker<br>(09954-2P100)           |             |                                                                                                    | Mea                | suring the RKE batte                             | ry voltage.                                                              |                                                                           |
|                                                                                                    | BCW Unit Correction Tool Set<br>(09958-3T500)  |             |                                                                                                    | Use                | d to correct the BCW                             | unit.                                                                    |                                                                           |
|                                                                                                    | Vertical Plumb<br>(09958-3T010)                |             |                                                                                                    | Use<br>(Use<br>3T0 | d to correct the BCW<br>with 09958-3T020,<br>60) | unit.Used to create a<br>09958-3T030, 09958-                             | center line.<br>3T040, 09958-                                             |
|                                                                                                    | Povratne informacije 🔨                         | I           |                                                                                                    | r                  |                                                  |                                                                          |                                                                           |

VIN

| Danijel   Moja stranica   Odjava     Pregled komponenata (IS, 5031-2)     Jezik   English     Model   Passenger   Godina   Godina   Godina   Godina   Svi po     Vodič za DTC greške   Simptom                                                                                                    | n |
|----------------------------------------------------------------------------------------------------|---|
| Poveznica internetske   adł2524     Image: Svi po     Model   Passenger   Godina   Godina     Image: Svi po     Image: Nodel     Passenger   Image: Nodel     Godina     Godina     Image: Nodel     Image: Nodel     Image: No |   |
| adł2524 Svi po Vodič za DTC greške ☑ Simptom ☑ Komponenta                                                                                                    |   |
|                                                                                                    |   |
| e-OBD Informacija Odaberite željeno poglavlje za pristup<br>ISO-Engleski tehničkim informacijama kao što su: vodič za                                                                                                    |   |
| Kredit za kupnju       DTC greške, sheme spoja, zamjene određenih komponenti ili reparatura mjenjača itd.                                                                                                    |   |
| Training & Local Support                                                                                                    |   |
| Katalog dijelova                                                                                                    |   |
| LTS                                                                                                    |   |
| Odricanje odgovornosti                                                                                                    |   |
| INSTALACIJA PRINTERA<br>(ML Report)                                                                                                    |   |
| e-Call Parameter                                                                                                    |   |
| Izjava o privatnosti >                                                                                                    |   |

Q